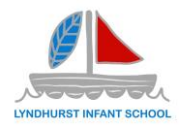

#### Contents

#### INTRODUCTION

#### HOW TO ACCESS MCAS

- ACCESS AND DOWNLOAD THE MYCHILDATSCHOOL APP
- QUICK SET UP GUIDE FOR MCAS VIA A WEB BROWSER
- QUICK SET UP GUIDE FOR MCAS VIA THE APP

#### **FIRST TIME LOGIN**

- THE DASHBOARD
- MULTIPLE PUPILS

#### MODULES

- DATA COLLECTION FORM
- ANNOUNCEMENTS
- ATTENDANCE
- PARENTS EVENING
- ACADEMIC CALENDAR
- SCHOOL SHOP
- WRAPAROUND CARE, CLUBS & TRIPS
- PARENTAL CONSENTS
- OUTSTANDING PAYMENTS
- IMPORTANT DOCUMENTS

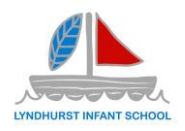

#### Introduction

MyChildAtSchool (MCAS) is Lyndhurst Infant Schools' parental engagement system. As well as enabling a parent to view their children's data, the portal also provides general useful information about school.

We use MyChildAtSchool for the following:

- Communications via email & app notifications (not text/SMS) to inform parents and carers of events and important information regarding your child at school.
- To consent and pay for school trips
- To apply for and pay for some extracurricular before and after school clubs
- To book parents evenings
- To purchase items, from the school online shop
- To review important pupil data including contact details and medical conditions

In future we may also use MCAS for other school processes that are not mentioned above. We encourage all contacts who have parental responsibility for a child to be active on MCAS so important information from the school is received in a timely manner.

MCAS is available online or as a downloadable app on Apple and Android. This guide will show you all you need to know about using MCAS and the options available to you.

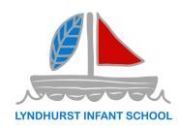

# How to Access MCAS

To login to the MCAS Parent Portal you will need to have a valid e-mail address registered with the school, if you have then you would have received an Invitation Code to your inbox from the school called MCAS – Redeem Invitation Code.

If you do not have an Invitation Code please contact the school for one, as you will NOT be able to access the Parent Portal without one.

Once you have got the email you can either download and setup your account through the app (see below on which one) or you can setup your account through the web browser.

In that email there will be a link that says **Please click Here to redeem your invitation code** or from within your web browser type <u>http://www.mychildatschool.com</u> this will open the login page.

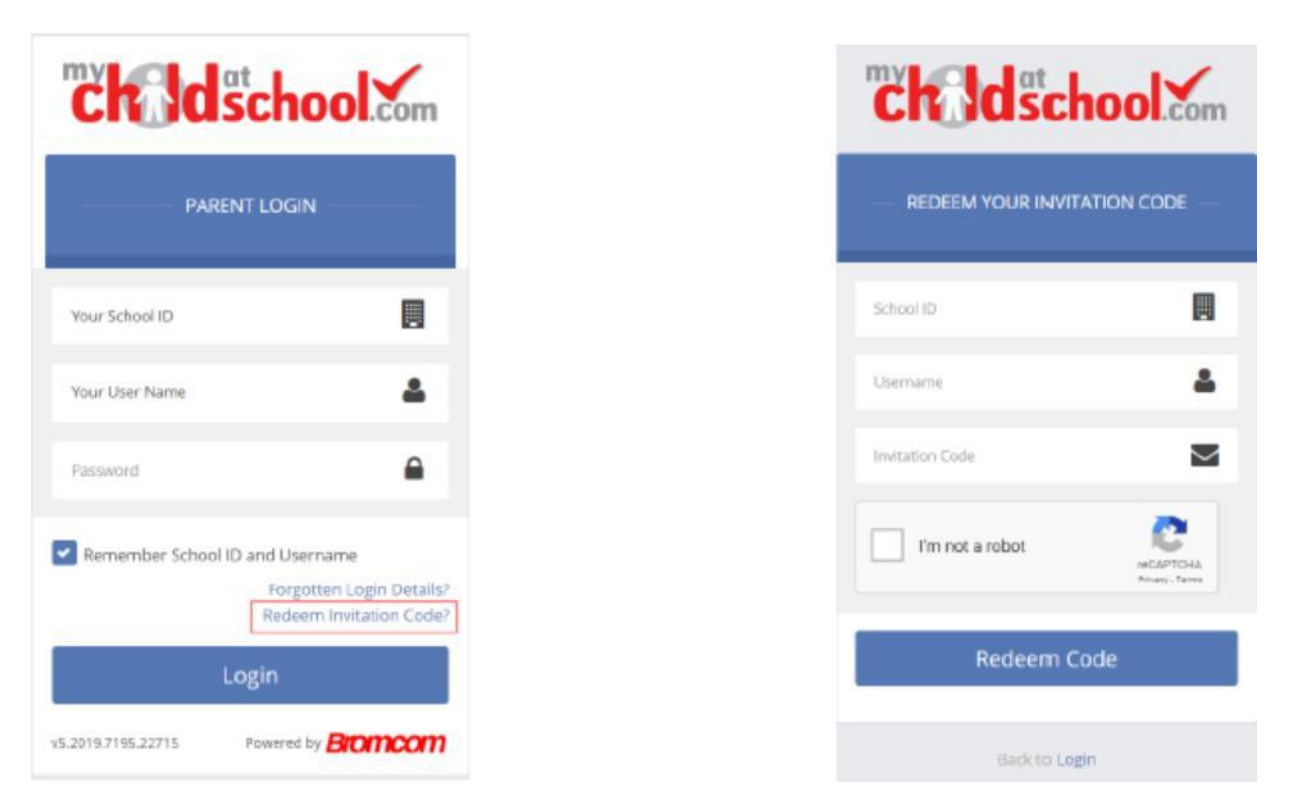

If you clicked the link in your email the above fields will have been populated automatically, if you accessed from the app directly click redeem invitation code and then fill out the details from the email. The email link may also open the app on your smartphone with the details already populated.

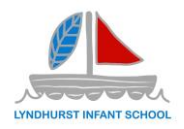

You will then be asked to setup your security details, enter the required information to setup the login details and click on the save account details button, a message will be displayed that the new login setup has been successful and you will be returned to the login page.

| <b>Child</b> school                                   | n        |
|-------------------------------------------------------|----------|
|                                                       | _        |
| Miss A Andrews                                        |          |
| Email                                                 |          |
| Confirm Email                                         |          |
| Password                                              | •        |
| Confirm Password                                      |          |
| Select a security question and then type your answer. |          |
| What was your childhood nickname?                     | Ŧ        |
| Security Answer                                       |          |
| Confirm Security Answer                               | <b>b</b> |
| Save Account Details                                  |          |

An e-mail will also be sent to the e-mail address entered asking for the login information to be verified, if this is not verified then you will not be able to recover account details or change the password in the future.

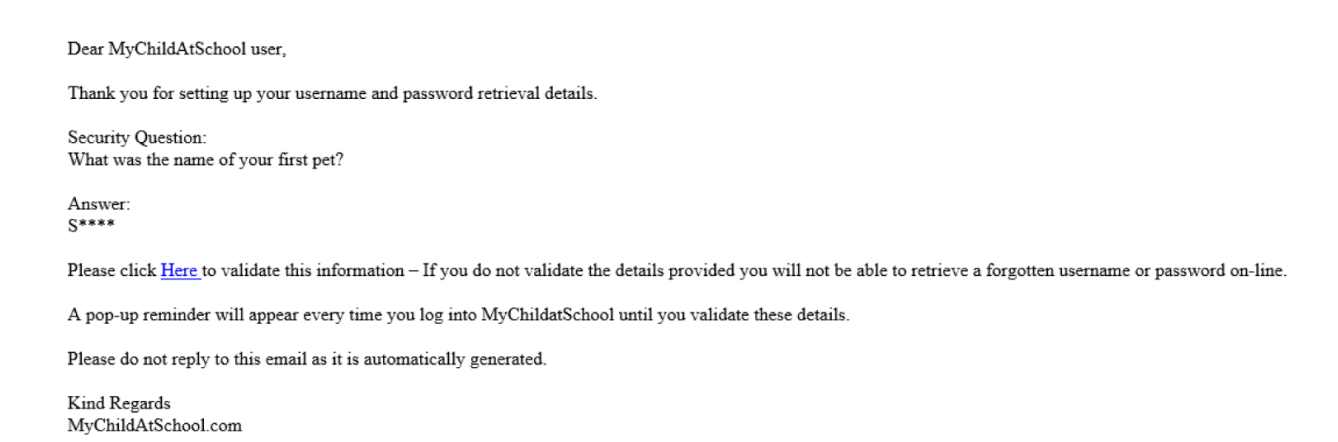

You will now be able to login using your new login details.

If you should forget your login information, clicking on the forgotten login details? link will allow you to reset your password or recover account details.

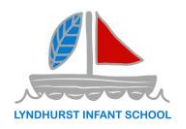

### Access and Download the MyChildAtSchool App

To download the MyChildAtSchool Parent App, search for MCAS Parent App on your respective mobile app/play store and select download. Once the app is downloaded, you will be able to press OPEN

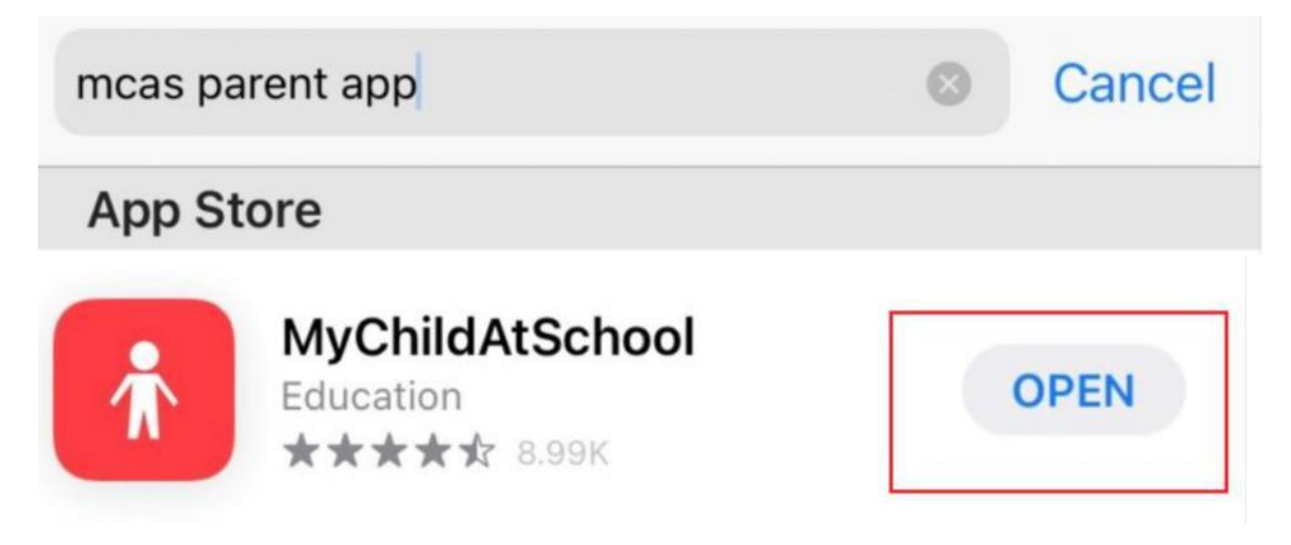

The app will show either the login screen or welcome page depending on whether you have setup your account or clicked it from the link in the email.

If you have already setup your account enter the **school code of 13298** and then your username and password. If you have not setup your account, please follow the instructions above and enter the details found in your welcome e-mail.

# PLEASE ENSURE THAT YOU ENABLE "PUSH" NOTIFICATIONS IN YOUR PHONE SETTINGS IN ORDER TO BE NOTIFIED OF ANY NEW MESSAGES SENT TO THE APP.

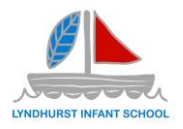

Quick Set Up Guide for MCAS via a Web Browser

# Access key information from your web browser.

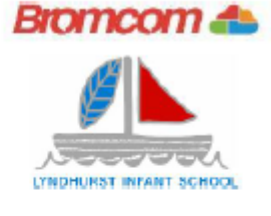

| Congress and an anti-<br>anti-anti-anti-anti-anti-<br>anti-anti-anti-anti-anti-<br>anti-anti-anti-anti-<br>anti-anti-anti-anti-anti-<br>anti-anti-anti-anti-anti-<br>anti-anti-anti-anti-anti-anti-<br>anti-anti-anti-anti-anti-<br>anti-anti-anti-anti-anti-anti-<br>anti-anti-anti-anti-anti-<br>anti-anti-anti-anti-anti-anti-<br>anti-anti-anti-anti-anti-anti-<br>anti-anti-anti-anti-anti-anti-<br>anti-anti-anti-anti-anti-anti-<br>anti-anti-anti-anti-anti-anti-<br>anti-anti-anti-anti-anti-anti-<br>anti-anti-anti-anti-anti-anti-anti-<br>anti-anti-anti-anti-anti-anti-anti-<br>anti-anti-anti-anti-anti-anti-anti-<br>anti-anti-anti-anti-anti-anti-anti-anti- | <b>Step 1:</b> Search for<br>MyChildAtSchool<br>Login page.                  | Step 2: Select<br>Redeem Invitation<br>Code.                                                   |
|----------------------------------------------------------------------------------------------------|------------------------------------------------------------------------------|------------------------------------------------------------------------------------------------|
| NY NY STREAM                                                                                                    | Step 3: Add the required information using the email sent to you by school . | Step 4: Select<br>Redeem Code.                                                                 |
|                                                                                                    | Step 5: Add the<br>required information<br>Click Save Account<br>Details.    | Step 6: Log into your<br>MyChildAtSchool<br>Account.                                           |
|                                                                                                    | Step 7: Login to<br>your email and<br>validate your email<br>address.        | Step 8: Go back to<br>MyChildAtSchool and<br>log into your account to<br>complete the process. |

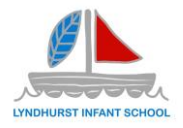

Quick Set Up Guide for MCAS via the App

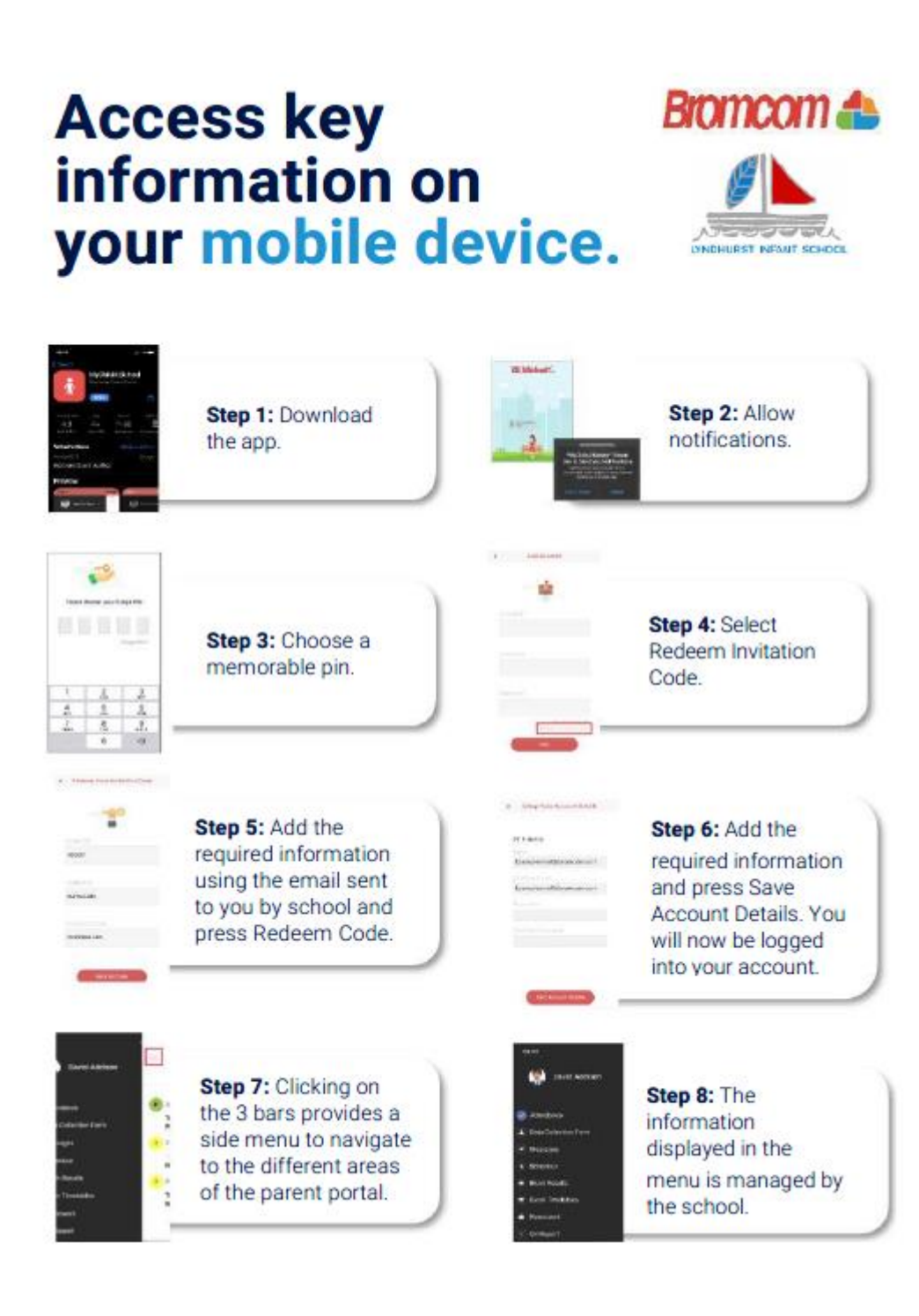

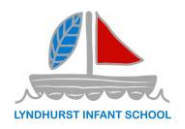

# First Time Login

On first login to MCAS your contact details will be displayed, if they are correct click on the my details are correct button, if they are not click on the update my details now button and update your details and save when finished.

×

Update my details now

Are your details correct?

| Full Name | Mrs Marian Haddon                            |
|-----------|----------------------------------------------|
| Telephone | Your Telephone Number will be displayed here |
| Email     | Your e-mail Address will be displayed here   |
| Address   | Your Address will be displayed here          |
|           |                                              |

These details can be updated at any time from the account option, by clicking on the down arrow right of your name and selecting the option from the dropdown menu.

My details are correct

|        | Mrs M Haddon 🗸   |
|--------|------------------|
| A      | ccount           |
| ٥      | Account Settings |
| 4      | Contact Details  |
|        | Student Details  |
| $\sim$ | Inbox            |
| Ð      | Payments History |
| •      | Logout           |

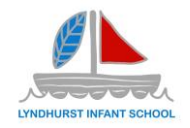

#### The Dashboard

Once you have logged in the dashboard will be displayed.

| O MyChildAtSchool - Work - Microsoft & | áge -                             |                             | - 0 X                              |
|----------------------------------------|-----------------------------------|-----------------------------|------------------------------------|
| https://www.mythildatschool            | com/MCA5/MCSDashboardPage         |                             | 6                                  |
| ch Idschool                            | E Lyndhurst Infant School         |                             | 🐂 📞 🖂 💰 Mr B Personal - 🔅          |
|                                        | Dashboard Homepage and Launchpart |                             | VIU ARE HERE # Darkfinard          |
| LYNDHURST INFANT SCHOOL                | Attendance<br>Is Test at school?  | Announcements               | Important Documents                |
| Pupt. Test                             | No Attendance data found          | No Announcements data found | No important Documents data found  |
| Dashboard                              | Classes                           | Clubs & Trips               |                                    |
| Data Collection Form                   | Test's Classes                    | Test's upcoming club & tips |                                    |
| Announcements                          |                                   |                             |                                    |
| <ul> <li>Attentiance</li> </ul>        | No Classes data found             | No Clubs data found         | No coolision of Payments data room |
| Parents Evening                        |                                   |                             |                                    |
| Academic Calendar                      |                                   |                             |                                    |
| 😁 Products                             |                                   |                             |                                    |
| Chos                                   |                                   |                             |                                    |
| <ul> <li>(ii) Tips</li> </ul>          |                                   |                             |                                    |
| Waparound Chie                         |                                   |                             |                                    |
| Parental Consents                      |                                   |                             |                                    |
| 😁 Outstanding Payments                 |                                   |                             |                                    |
| Important Documenta                    |                                   |                             |                                    |
|                                        |                                   |                             |                                    |

On the dashboard there are several widgets which will show some information. Each widget will display a quick view, clicking on the more button will open that option, giving more detailed information.

The Menu Bar shows all the available options on the system. It also has a scrollbar to the left and can be minimised or maximised by clicking on the Three Bar icon.

Clicking each of these will take you to the corresponding section.

#### **Multiple Pupils**

Clicking on the name of the pupil, next to the photograph, will open a list of other pupils associated, this will be shown if you have multiple pupils in the school.

Click on the photograph or the text to change views. Allowing information for more than one associated pupil to be viewed without having multiple logins.

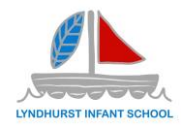

## **Modules**

Each module available shows different in formation or carries out a particular process. Some only display information and others are more interactive.

#### **Data Collection Form**

This widget displays some of the details we have on record.

| Data Collection Form                           |                                            | VDU ARE HE                                                                                                    |
|------------------------------------------------|--------------------------------------------|----------------------------------------------------------------------------------------------------|
| Submit Changes                                 |                                            |                                                                                                    |
| Please note - Any amendments will first be app | rowed by Cheenwood Junitr School administr | ation staff before any records ant permanently updated. Amendments that are not approved will revert task to t |
|                                                |                                            |                                                                                                    |
| Student Details                                |                                            |                                                                                                    |
| Legal Pint Name                                | Ter                                        |                                                                                                    |
| Legal Middle Name(s)                           |                                            |                                                                                                    |
| Legal Last Name                                | Papt                                       |                                                                                                    |
| Preferred First Name                           | Tel:                                       |                                                                                                    |
| Preferred Last Name                            | Pupt                                       |                                                                                                    |
| Date of Birth                                  | 01/09/2015                                 |                                                                                                    |
| Address Details                                | United Kingdom                             | Feed Seed                                                                                                    |
| - Parente                                      |                                            |                                                                                                    |
| USAU                                           | Mate .                                     |                                                                                                    |
| Country of Birth                               | Not Yot, Obbainest                         | <i>x</i>                                                                                                    |
| Relgious Atlivation                            | Saluz .                                    | u                                                                                                    |
| Ethnicity                                      | Select                                     |                                                                                                    |
| Nationality                                    | Not Vet Obtained                           |                                                                                                    |

In additional to the core details, it also displays any medical and SEN information. You can edit or add any additional details if anything is incorrect and then submit this to the school. The school will always review and changes before changing the school record. If something is wrong that cannot be changed please contact the school office.

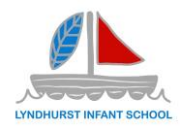

#### Announcements

The Widget displays the latest Announcements, click on the More button to open the page. The school will use the announcements page to deliver app notifications and information to you.

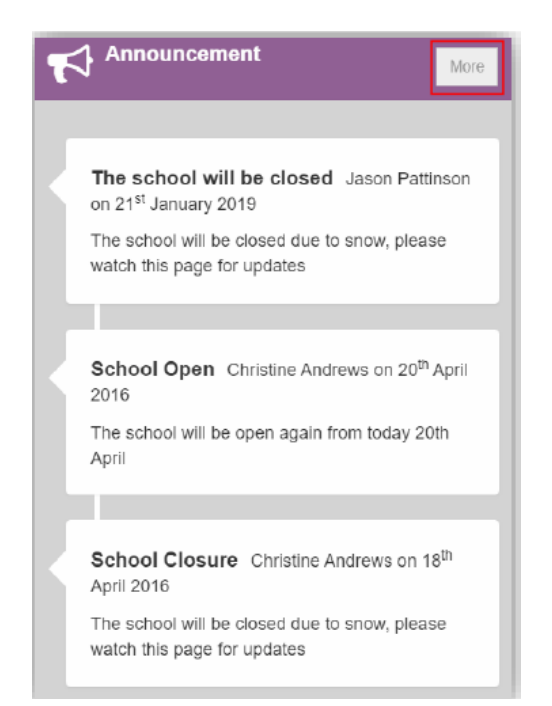

If there are any previous Announcements they will also be displayed.

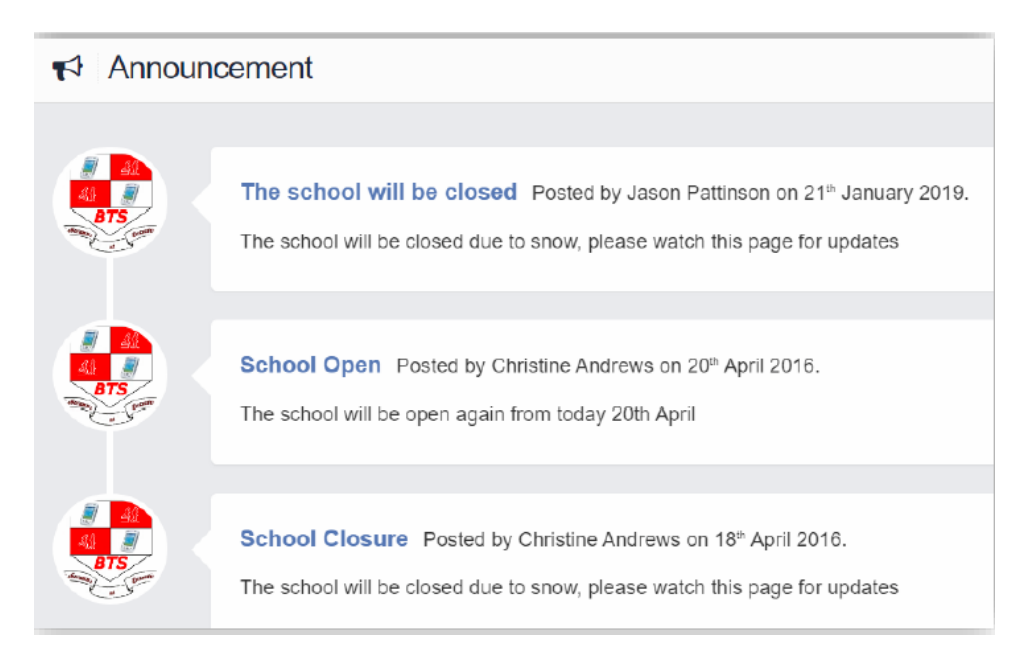

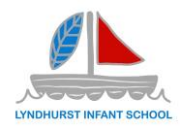

#### Attendance

The Widget displays the Attendance for the current day. Clicking on the menu bar will open the Attendance page with a Summary Pie Chart for the year to date for your child.

| * | 1     | Atte | enda | ance  | e Is | Emma         | at sch       | ool?    |          |           |        |      |      |     |       |     |        |       |       |       |        |       |       |       |       |    |    | Y          | DU ARE MERE: 🖷 Dashboard > Attendance                   |
|---|-------|------|------|-------|------|--------------|--------------|---------|----------|-----------|--------|------|------|-----|-------|-----|--------|-------|-------|-------|--------|-------|-------|-------|-------|----|----|------------|---------------------------------------------------------|
| ŀ | Filte | ers  |      |       |      |              |              |         |          |           |        |      |      |     |       |     |        |       |       |       |        |       |       |       |       |    |    |            |                                                         |
|   |       |      | S    | elect | Year |              | Year 1       | 0 - 192 | 20       |           |        |      | ¥    |     |       |     |        | S     | elect | Subje | ect    | All S | ubjec | ls    |       |    |    |            | •                                                       |
|   |       | Pre  | sent |       |      | Auth<br>Abse | orised<br>nt | 1       | Ur<br>Ab | Authosent | orised |      | Late | ÷   |       | Not | t Také | en    |       | Not F | Requir | ed    | Fut   | ure D | )ate  |    | ١  | ′ear<br>St | to Date Attendance Analysis<br>atutory (AM and PM only) |
|   |       |      |      |       |      |              |              |         |          |           |        |      | 2    | 019 | - 202 | 0   |        |       |       |       |        |       |       |       |       |    |    |            | 2 %                                                     |
|   |       |      | Se   | otemi | ber  |              |              |         |          | C         | ctob   | er   |      |     |       |     | No     | wemb  | ber   |       |        |       |       | De    | cemb  | er |    |            |                                                         |
|   | S     | М    | т    | w     | Т    | F            | S            | S       | М        | Т         | W      | Т    | F    | S   | s     | М   | Т      | W     | Т     | F     | s      | s     | М     | т     | W     | Т  | F  | s          |                                                         |
|   |       |      |      |       |      |              |              |         |          |           | 2      | 2    |      | 5   |       |     |        |       |       | 4     | 2      |       |       |       |       |    |    |            |                                                         |
|   | 1     | 2    | 3    | 4     | 5    | 6            | 7            | 6       | 7        |           | -      |      |      |     | 2     |     | -      | ~     | -     |       | ~      | 1     | 2     | 3     | 4     | 5  | 6  | 7          |                                                         |
|   | 8     | 9    | 10   | 11    | 12   | 13           | 14           | 0       |          |           | 9      | 10   |      | 12  |       | 4   |        |       | Ľ.    |       | 9      | 8     | 9     | 10    | 11    | 12 | 13 | 14         |                                                         |
|   | 15    | 16   | 17   | 18    | 19   | 20           | 21           | 13      | 14       | 15        | 10     | 17   | 18   | 19  | 10    | 11  | 12     | 13    | 14    | 15    | 16     | 15    | 16    | 17    | 18    | 19 | 20 | 21         |                                                         |
|   | 22    | 23   | 24   | 25    | 26   | 27           | 28           | 20      | 21       | 22        | 23     | 24   | 25   | 26  | 17    | 18  | 19     | 20    | 21    | 22    | 23     | 22    | 23    | 24    | 25    | 26 | 27 | 28         |                                                         |
|   | 20    | 20   |      |       | 20   |              | 10           | 27      | 28       | 29        | 30     | 31   |      |     | 24    | 25  | 26     | 27    | 28    | 29    | 30     | 20    | 20    | 24    |       | 20 |    | 10         | 08.%                                                    |
| - | 29    | 50   |      |       |      |              |              |         |          |           |        |      |      |     |       |     |        |       |       |       |        | 23    | 50    | 51    |       |    |    |            | 20.10                                                   |
|   | -     |      | 1    | anuar | y _  |              |              |         |          | F         | ebrua  | ry _ |      |     |       |     | _ 1    | March | ١     |       |        |       |       |       | April |    |    | ~          | <ul> <li>Present — Authorised Absent</li> </ul>         |
|   | 2     | м    | 1    | W     |      | ł            | 2            | 2       | M        | 1         | W      |      | ŀ    | 2   | 5     | М   |        | W     |       | ŀ     | 2      | 2     | М     |       | W     |    | •  | 2          |                                                         |
|   |       |      |      | 1     | 2    | 3            | 4            |         | _        |           |        |      | _    | 1   |       | 2   | 2      |       | r     | 6     | - 7    |       |       |       | 1     | 2  | 3  | 4          |                                                         |
|   | 5     | 6    | 7    | 8     | 9    | 10           | 11           | 2       | 3        | - 4       | 5      | 6    | 7    | 8   | 1     | 2   | 3      | 4     | 5     | 6     | 1      | 5     | 6     | 7     | 8     | 9  | 10 | 11         |                                                         |
|   | 12    | 13   | 14   | 15    | 16   | 17           | 18           | 9       | 10       | 11        | 12     | 13   | 14   | 15  | 8     | 9   | 10     | 11    | 12    | 13    | 14     | 12    | 13    | 14    | 15    | 16 | 17 | 18         |                                                         |
|   | 19    | 20   | 21   | 22    | 23   | 24           | 25           | 16      | 17       | 18        | 19     | 20   | 21   | 22  | 15    | 16  | 17     | 18    | 19    | 20    | 21     | 19    | 20    | 21    | 22    | 23 | 24 | 25         |                                                         |

This displays the school year showing school days with the pupil marks, there is a legend which explains the colour coding. This is updated live from the school system, it will also show any future dates which have been authorised for your child by the school.

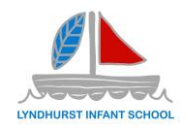

#### **Parents Evening**

The Parents Evening option displays the information about any upcoming Parents Evening.

| Parents Evening Parents Evening for Emma |                                                                                                    | YOU ARE HERE: # Dashboard > Parents Evening |
|------------------------------------------|----------------------------------------------------------------------------------------------------|---------------------------------------------|
| Parents Evening: Y10 Parents eve +       | Date: 27 February 2020, 00:00<br>Booking will close on 26 February 2020, 00:00                       |                                             |
| Mr C Tailor 😝 Mr A Ol<br>Drama Science   | Appointments that need booking<br>enguye g Mr J Marshall g Mrs J Janice g<br>Combi 1 Mathematics ICT | Mr P Oddle 🖂<br>PE                          |
| MrSMehmet 🖂 MrSV<br>RE                   | villiams [5]<br>vi                                                                                   |                                             |
|                                          | Appointments that have already been booked                                                           |                                             |
|                                          | There are no booked appointments                                                                     |                                             |

Along with the date of the Parents Evening a list of appointments that need to be booked and a closing date for making bookings will be displayed. If the option to contact teaching staff is available an Envelope icon will display to the right of the Teacher name.

Click on a Teacher/Subject to book an appointment time, slots that are not available will be blocked out. Click on the Book option and that appointment will be booked.

| Time slots i | for Mr P Oddie |      | × |
|--------------|----------------|------|---|
| 15:00        | Available      | Book |   |
| 15:05        | Available      | Book |   |
| 15:10        | Not Available  |      |   |
| 15:15        | Available      | Book |   |
| 15:20        | Available      | Book |   |
| 15:25        | Not Available  |      |   |
| 15:30        | Available      | Book | _ |
| 15:35        | Available      | Book |   |
| 15:40        | Available      | Book |   |
| 15:45        | Available      | Book |   |
| 15:50        | Available      | Book |   |
| 15:55        | Available      | Book |   |
| 16:00        | Available      | Book |   |
| 16:05        | Available      | Book |   |
| 16:10        | Available      | Book |   |
| 16:15        | Available      | Book |   |
| 16:20        | Available      | Book |   |
| 16:25        | Available      | Book |   |
| 16:30        | Available      | Book |   |
| 16:35        | Available      | Book |   |
| 16:40        | Available      | Book |   |
|              |                |      |   |

The Teacher/Subject will be removed from the Appointments that need booking section

and will display as Appointments that have been booked, with the details and time.

| Parents Eve      | ening Parents Evening for Emma              |                                                                          | YOU ARE HERE:                      | Dashboard > Parents Evenin |
|------------------|---------------------------------------------|--------------------------------------------------------------------------|------------------------------------|----------------------------|
| Parents Evening: | Y10 Parents eve ·                           |                                                                          |                                    |                            |
|                  |                                             | Date: 27 February 2020, 00:00<br>Booking will close on 26 February 2020, | 00:00                              |                            |
|                  |                                             | Appointments that need bookin                                            | g                                  |                            |
|                  | Mr C Tailor Mr A Obeng<br>Drama Science Cor | uye 🖂 Mrs J Janice 🖂<br>nbi 1 ICT                                        | Mr P Oddie Mr S Williams<br>PE Art |                            |
|                  | Appo                                        | pintments that have already been b                                       | ooked 🖨                            | -                          |
|                  |                                             |                                                                          |                                    |                            |
| Time: 15:10      | Teacher: Mr S Mehmet                        | Subject: RE                                                              | Location: Default Location         | ×                          |
|                  |                                             |                                                                          |                                    |                            |
| Time: 15:25      | Teacher: Mr J Marshall                      | Subject: Mathematics                                                     | Location: Default Location         | Î                          |

Appointments can be changed by clicking on the X to the right of the booked appointment, this will remove the appointment and return it to the Appointments that need booking section.

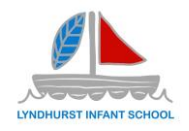

#### **Academic Calendar**

This module displays the school year showing school days and holidays, there is a legend which explains the colour coding.

| Academ | ic Ca    | len | dar |       |       |      |    |    |       |     |       |    |    |        |       |    |    |       |      |        |      |       | YC      | U AR | E HERI | E: # | Dash | board |
|--------|----------|-----|-----|-------|-------|------|----|----|-------|-----|-------|----|----|--------|-------|----|----|-------|------|--------|------|-------|---------|------|--------|------|------|-------|
| N      | lormal E | )ay |     |       | Staff | Only |    |    | Holic | lay |       |    | С  | losure |       |    |    | Not a | Scho | ool Da | ay 📃 | Not i | in Terr | n    |        | S    | choo | I Eve |
|        |          |     |     |       |       |      |    |    |       |     |       |    | 2  | 019    | - 202 | 0  |    |       |      |        |      |       |         |      |        |      |      |       |
|        |          |     | Sep | pteml | ber   |      |    |    |       | 0   | ctobe | ۲  |    |        |       |    | No | vemb  | er   |        |      |       |         | De   | cemb   | er   |      |       |
|        | S        | М   | Т   | W     | Т     | F    | S  | S  | М     | Т   | W     | T  | F  | S      | S     | М  | Т  | W     | Т    | F      | S    | S     | М       | T    | W      | т    | F    | S     |
|        |          |     |     |       |       |      |    |    |       | 1   | 2     | 3  | 4  | 5      |       |    |    |       |      | 1      | 2    |       |         |      |        |      | _    |       |
|        | 1        | 2   | 3   | 4     | 5     | 6    | 7  | 6  | 7     | 8   | 9     | 10 | 11 | 12     | 3     | 4  | 5  | 6     | 7    | 8      | 9    | 1     | 2       | 3    | 4      | 5    | 6    | 7     |
|        | 8        | 9   | 10  | 11    | 12    | 13   | 14 | 13 | 14    | 15  | 16    | 17 | 18 | 19     | 10    | 11 | 12 | 13    | 14   | 15     | 16   | 8     | 9       | 10   | 11     | 12   | 13   | 14    |
|        | 15       | 16  | 17  | 18    | 19    | 20   | 21 | 20 | 21    | 22  | 23    | 24 | 25 | 26     | 17    | 18 | 19 | 20    | 21   | 22     | 23   | 15    | 16      | 17   | 18     | 19   | 20   | 21    |
|        | 22       | 23  | 24  | 25    | 26    | 27   | 28 | 27 | 28    | 29  | 30    | 31 |    |        | 24    | 25 | 26 | 27    | 28   | 29     | 30   | 22    | 23      | 24   | 25     | 26   | 27   | 28    |
|        | 29       | 30  |     |       |       |      |    |    |       |     |       |    |    |        |       |    |    |       |      |        |      | 29    | 30      | 31   |        |      |      |       |
|        |          |     | Já  | anuar | у     |      |    |    |       | Fe  | brua  | y  |    |        |       |    | 1  | March | i    |        |      |       |         |      | April  |      |      |       |
|        | S        | М   | Т   | W     | Т     | F    | S  | S  | М     | Т   | W     | Т  | F  | S      | S     | М  | Т  | W     | Т    | F      | S    | S     | М       | Т    | W      | Т    | F    | S     |
|        |          |     |     | 1     | 2     | 3    | 4  |    |       |     |       |    |    | 1      |       |    |    |       |      |        |      |       |         |      | 1      | 2    | 3    | 4     |
|        | 5        | 6   | 7   | 8     | 9     | 10   | 11 | 2  | 3     | 4   | 5     | 6  | 7  | 8      | 1     | 2  | 3  | 4     | 5    | 6      | 7    | 5     | 6       | 7    | 8      | 9    | 10   | 11    |
|        | 12       | 13  | 14  | 15    | 16    | 17   | 18 | 9  | 10    | 11  | 12    | 13 | 14 | 15     | 8     | 9  | 10 | 11    | 12   | 13     | 14   | 12    | 13      | 14   | 15     | 16   | 17   | 18    |
|        | 19       | 20  | 21  | 22    | 23    | 24   | 25 | 16 | 17    | 18  | 19    | 20 | 21 | 22     | 15    | 16 | 17 | 18    | 19   | 20     | 21   | 19    | 20      | 21   | 22     | 23   | 24   | 25    |
|        | 26       | 27  | 28  | 29    | 30    | 31   |    | 23 | 24    | 25  | 26    | 27 | 28 | 29     | 22    | 23 | 24 | 25    | 26   | 27     | 28   | 26    | 27      | 28   | 29     | 30   |      |       |
|        |          |     |     |       |       |      |    |    |       |     |       |    |    |        | 29    | 30 | 31 |       |      |        |      |       |         |      |        |      |      |       |

#### **School Shop**

This is an Online School Shop and will display the items the school currently have available for you to purchase, what appears on this page is determined by the school and may not contain anything.

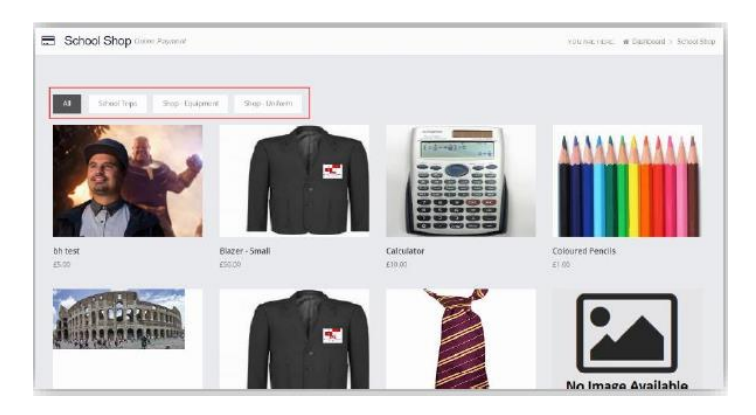

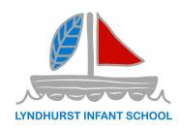

#### **Breakfast Club, After School Clubs & Trips**

The Clubs & Trips widget displays the current Clubs & Trips booked for the pupil and any that are available to be booked. On the menu the school has 3 separate sections to book the available events.

Breakfast Club: To book the breakfast club.

After School Clubs: This is where you will apply for the Extracurricular Clubs, this could be dance, Lego, art, football, multisports, or any other extracurricular club the school runs

Trips: For all the schools' trips, for example Ice Skating, Worthing Museum etc. The booking process for all of the above is very similar. Once the menu item is clicked it displays the current Clubs & Trips for the pupil and any that are available to be booked.

| 🛱 Clubs & Tr    | ips Emma's upcoming       | clubs & trips                         |         |              |            | Y     | /OU ARE HERE: 🗌 Dashb | oard > Club | os & Trips |
|-----------------|---------------------------|---------------------------------------|---------|--------------|------------|-------|-----------------------|-------------|------------|
| Emma's Clubs &  | Trips                     |                                       |         |              |            |       |                       |             |            |
| Club Name       |                           | Teacher                               |         | Next Session | Start Time | Room  | Cost/Balance          |             |            |
| Chess Club      |                           | Mr B Armour                           |         | 18/02/2020   | 15:00      | 521   | £0.00                 | М           | Q          |
| Movie Club      |                           | Mrs J Janice                          |         | 21/02/2020   | 00:00      |       | £10.00                | У           | Q          |
|                 |                           |                                       |         |              |            |       |                       |             |            |
| Available Clubs | δ ΙΠΡS (click or tap a cl | lub to view more details and sign up) |         |              |            |       | Hide full             | y booked e  | vents      |
| Club Name       | Teachor                   | Next Session                          | Weekday | Start Time   | Duration   | Cost  | Spaces Available      |             |            |
| Lacrosse        | Mr C Tailor               | 21/02/2020                            | Fri     | 04:00        | 60         | £0.00 | 18                    |             | Q          |

| Club/Trip Detail - Ad | esiyan, Emma       |                   |              | Clicking on a Club in which the pup            |
|-----------------------|--------------------|-------------------|--------------|------------------------------------------------|
| Type:<br>Club Name:   | Club<br>Movie Club | Main Teacher:     | Mrs J Janice | details for that Club.                         |
| Description:          | Movie Club         |                   |              |                                                |
| Next Session:         | Fri 21/02          | Places:           | No Limit     |                                                |
| Start Time:           | 00:00              | Spaces Available: | No Limit     |                                                |
| Session Length:       | 180 mins           | Total Cost:       | £10.00       |                                                |
| Club/Trip Detail -    | Adesiyan, Emma     |                   |              | Clicking on a Club that is available will open |
| Type:<br>Club Name:   | Club<br>Lacrosse   | Main Teacher:     | Mr C Tailor  | the booking details.                           |
| Description:          | Lacrosse           |                   |              |                                                |
| Next Session:         | Fri 21/02          | Places:           | 20           |                                                |
| Start Time:           | 04:00              | Spaces Available: | 17           |                                                |
| Session Length:       | 60 mins            | Total Cost:       | Free         |                                                |
| Enrol Now 0           | Close              |                   |              |                                                |

\_ .. . . Club in which the pupil ember will display the Club.

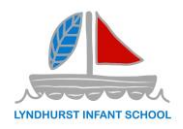

Click on the Enrol Now button, if this is a Free Club the pupil will be enrolled, and this Club added to the current Clubs list. If the Club is to be paid for the amount due will be displayed with an Add to Basket option.

Some Clubs will give the option to select preferred days, to do this click on the days the pupil is to attend the sessions, these will display as a green tick in a circle, when finished click on the Enrol button.

| Type:              | Club                                |               | Main Teacher:                             | Ms C Andrews                                          |                      |                                       |
|--------------------|-------------------------------------|---------------|-------------------------------------------|-------------------------------------------------------|----------------------|---------------------------------------|
| Club Name:         | Red Hot Chilli                      | Club          |                                           |                                                       |                      |                                       |
| Description:       | Spicy Cooker                        | У             |                                           |                                                       |                      |                                       |
| Next<br>Session:   | Wed 04/03                           |               | Places:                                   | 10                                                    |                      |                                       |
| Start Time:        | 16:30                               |               | Spaces Available:                         | 10                                                    |                      |                                       |
| Session<br>Length: | 120 mins                            |               | Cost Per Session                          | £5.00                                                 |                      |                                       |
| Sessions:          | Spaces A                            | vailable      | Session                                   | Full Enrolled/Booked Sessions                         | Unavailable          |                                       |
|                    | Use the grid be<br>enrolled into al | elow to selec | t each session you<br>is you have chosen. | ould like your child to attend. When you click 'Enrol | , your child will be |                                       |
|                    | Week<br>Beginning                   |               | Thursday                                  |                                                       |                      |                                       |
|                    | 17/02                               |               |                                           |                                                       |                      |                                       |
|                    | 24/02                               |               |                                           |                                                       |                      |                                       |
|                    | 02/03                               |               | ø                                         |                                                       |                      |                                       |
|                    | 09/03                               |               | Θ                                         |                                                       |                      |                                       |
|                    | 16/03                               |               |                                           |                                                       |                      |                                       |
|                    | 23/03                               |               |                                           |                                                       |                      |                                       |
|                    | 30/03                               | 0             |                                           |                                                       |                      |                                       |
|                    | 06/04                               | 9             |                                           |                                                       |                      |                                       |
|                    | 13/04                               |               |                                           |                                                       |                      |                                       |
|                    | 20/04                               |               | -                                         |                                                       |                      |                                       |
|                    | 27/04                               |               | ©                                         |                                                       |                      |                                       |
|                    | 11/05                               |               | e                                         |                                                       |                      | A Confirmation message will be given, |
|                    | 18/05                               | 0             |                                           |                                                       |                      | alials an the Dressed button to       |
|                    | 25/05                               | 0             |                                           |                                                       |                      | Click on the Proceed button to        |
|                    | 01/06                               | Ø             |                                           |                                                       |                      | continuo, the Club                    |
|                    | 08/06                               |               |                                           |                                                       |                      |                                       |
|                    | 15/06                               |               |                                           |                                                       |                      | will then he added to the current     |
|                    | 22/06                               |               | ø                                         |                                                       |                      |                                       |
|                    | 29/06                               |               | Θ                                         |                                                       |                      | Clubs section with the amount to be   |
|                    | 06/07                               |               |                                           |                                                       |                      |                                       |
|                    | 13/07                               | 0             |                                           |                                                       |                      | paid. Click on the                    |
|                    | 20/07                               | Θ             |                                           |                                                       |                      | Add to Basket button and pay for this |
| Enrol              | Close                               |               |                                           |                                                       |                      | in the normal way.                    |

| Clubs & Trips Emma's upcoming clubs & trips | S            |              |            |      | YOU ARE      | HERE: 🏀 Dashboard > | Clubs  | & Trips |
|---------------------------------------------|--------------|--------------|------------|------|--------------|---------------------|--------|---------|
| Emma's Clubs & Trips                        |              |              |            |      |              |                     |        |         |
| Club Name                                   | Teacher      | Next Session | Start Time | Room | Cost/Balance |                     |        |         |
| Chess Club                                  | Mr B Armour  | 18/02/2020   | 15:00      | 521  | £0.00        |                     | $\geq$ | Q       |
| Lacrosse                                    | Mr C Tailor  | 21/02/2020   | 04:00      |      | £0.00        |                     | $\geq$ | Q       |
| Movie Club                                  | Mrs J Janice | 21/02/2020   | 00:00      |      | £10.00       |                     | $\geq$ | Q       |
| Red Hot Chilli Club                         | Ms C Andrews | 04/03/2020   | 16:30      | N50  | -£65.00      | 🍞 Add To Basket     | $\geq$ | Q       |

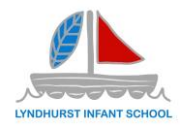

#### **Parental Consents**

This section displays the Parental Consent options for the pupil. These consents are very important, and you must make sure they have been completed and are correct. Tick the radio buttons to give or not to give Consent for information or images of the pupils to be used within each of the options.

| ✓ Parental Consent                                                         | YOU ARE HERE        |                              |
|----------------------------------------------------------------------------|---------------------|------------------------------|
| Save                                                                       |                     |                              |
| Parental Consent                                                           |                     |                              |
|                                                                            | YES, I give consent | NO, I do not give<br>consent |
| School Displays<br>School Displays                                         | 0                   | 0                            |
| School Magazine<br>School Magazine                                         | 0                   | 0                            |
| School Website<br>School Website                                           | 0                   | 0                            |
| "Please call the school or visit reception to revoke any parental consent. |                     |                              |

#### **Outstanding Payments**

When items have been purchased from the School Shop or clubs and there is an outstanding amount, for instance a payment in Instalments, this will be displayed on the Outstanding Payments Widget.

Clicking on the More button will display the full details. An Instalment can be paid by clicking on the Add to Basket button on either page, this can then be paid in the normal way.

| Outstanding Payme                               | ents instalments |           |         |         | YOU ARE HER      | E: # Dashboard > Outsta |
|-------------------------------------------------|------------------|-----------|---------|---------|------------------|-------------------------|
| anding Payment Instal                           | ments            |           |         |         |                  |                         |
|                                                 | Total            | Instalmen | ts      |         | Next Payment Due | Next Payment Amount     |
| e Trip Summer 2020 for<br>na Adesiyan (Product) | £450.00          | 4         |         |         | 31/03/2020       | £100.00                 |
| Instalment                                      | Order Number     | Amount    |         | Status  | Due Date         |                         |
| Deposit                                         | 40007-0000109    |           | £50.00  | Paid    | 28/02/2020       |                         |
| Instalment 1                                    |                  |           | £100.00 | Not Due | 31/03/2020       | 🐂 Add t                 |
| Instalment 2                                    |                  |           | £100.00 | Not Due | 30/04/2020       | THE Add t               |
| Instalment 3                                    |                  |           | £100.00 | Not Due | 29/05/2020       | T Add t                 |
| Instalment 4                                    |                  |           | £100.00 | Not Due | 30/06/2020       | TR Add t                |

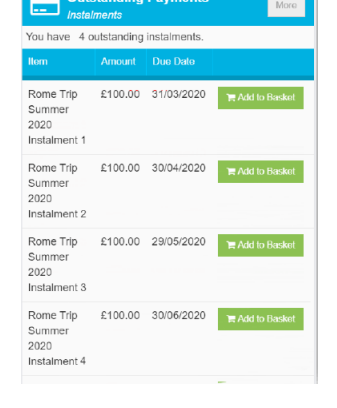

#### **Important Documents**

From time to time the school will publish important documents to the system to enable quick viewing. This could be the updated snow protocol policy during winter or times of